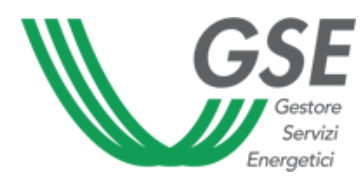

# **PVCERT**

## Sistema informatico per le certificazioni di moduli e inverter fotovoltaici

# Guida d'uso del Sistema Informatico PVCERT

Ver. 1.0 del 21/03/2013

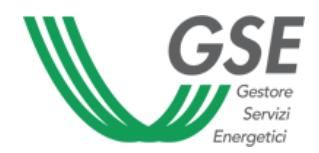

## SOMMARIO

| 1.  | SCOPO DI PVCERT E INTRODUZIONE                                   | 1-3  |
|-----|------------------------------------------------------------------|------|
| 2.  | REGISTRAZIONE E ACCESSO                                          | 2-6  |
| 2.1 | Registrazione al Portale PVCERT                                  | 2-7  |
| 2.2 | accesso al portale                                               | 2-9  |
| 3.  | INSERIMENTO DOCUMENTAZIONE                                       | 3-10 |
| 3.1 | Considerazioni generali                                          | 3-10 |
|     | Soggetti abilitati all'inserimento della documentazione          | 3-10 |
|     | Inserimento della documentazione con architettura relazionale    | 3-10 |
| 3.2 | Inserimento di Organismi di rilascio documentazione              | 3-10 |
|     | Inserimento di Laboratorio di prova (Organismo O1)               | 3-11 |
|     | Inserimento di Organismi di Certificazione (Organismi O2 e O5)   | 3-12 |
|     | Inserimento di Consorzio di Recupero e Riciclo (Organismo O3)    | 3-13 |
|     | Inserimento di Organismo di Certificazione (Organismo O4)        | 3-14 |
| 3.3 | Inserimento della documentazione da parte dei Soggetti Fornitori | 3-15 |
|     | Inserimento della documentazione del sito di Produzione          | 3-17 |
|     | Inserimento della documentazione di un modulo                    | 3-18 |
|     | Inserimento della documentazione di un inverter                  | 3-20 |
| 4.  |                                                                  | 4-21 |
| 5.  | RICERCA DI ATTESTAZIONI E CERTIFICAZIONI                         | 5-21 |

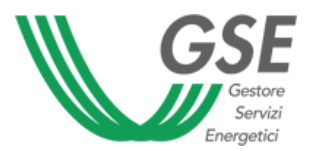

## **1. SCOPO DI PVCERT E INTRODUZIONE**

Il presente documento costituisce la Guida all'utilizzo dell'Applicazione PVCERT - Sistema Informatico per le Certificazioni di moduli e inverter fotovoltaici<sup>1</sup>.

PVCERT ha lo **scopo** di raccogliere e rendere accessibili agli operatori fotovoltaici i dati riguardanti le Certificazioni e le Attestazioni di moduli e inverter fotovoltaici installati in impianti di cui è richiesto il riconoscimento delle tariffe incentivanti secondo il D.M. 05.05.2011 (4° conto energia) e D.M. 05.07.2012 (5° conto energia). La consultazione di questi dati consente di distinguere quali documenti sono necessari, e fra questi quali sono validi al momento dell'utilizzo, fra tutte le tipologie di Certificati e Attestati richiamati dai suindicati D.M. (vedi Tabella 1 e Tabella 2). PVCERT è, quindi, un archivio di dati (costituiti da **Certificazioni e Attestazioni di moduli e inverter**) organizzato in blocchi funzionali tra loro collegati, cui è possibile accedere, con vari livelli di autorizzazioni, per immettere e/o per visualizzare i dati in esso contenuti. La **struttura** è schematicamente indicata in Figura 1, dove è mostrato il flowchart dei dati.

Un aspetto fondamentale dell'applicazione è il **caricamento dei dati da parte dei Soggetti interessati**: infatti PVCERT è stata concepita in modo che i dati siano caricati nel database dai Soggetti interessati a renderli disponibili agli operatori fotovoltaici. In particolare, i dati da caricare, e i soggetti che potranno caricarli, sono:

- le Certificazioni e le Attestazioni dei moduli e degli inverter fotovoltaici, caricati dai cosiddetti <u>Sog</u>etti Fornitori:
  - Produttore
  - Importatore sul mercato italiano
  - Distributore sul mercato italiano
  - Installatore
  - Soggetto Responsabile di un impianto fotovoltaico
  - Tecnico Referente di un impianto fotovoltaico
- i Dati anagrafici e Certificati di accreditamento degli Organismi di Rilascio dei documenti di cui al punto 1, caricati dai cosiddetti <u>Organismi di Rilascio</u> (Tabella 3):
  - Laboratorio di Prova (Organismo O1)
  - Organismo di certificazione qualità dei moduli (Organismo O2)
  - Consorzi di recupero e riciclo (Organismo O3)
  - Organismo di certificazione qualità dei processi (Organismo O4)
  - Organismo di certificazione qualità degli inverter (Organismo O5)

Per garantire la correttezza della documentazione immessa nel database, tutti i dati caricati dai Soggetti interessati (Soggetti Fornitori + Organismi di Rilascio) sono sottoposti a validazione da parte di un apposito Gruppo di Validazione (GdV) del GSE.

<sup>&</sup>lt;sup>1</sup> Per una navigazione ottimale del sito, si raccomanda di utilizzare Internet Explorer © vers. 9.0 o successiva.

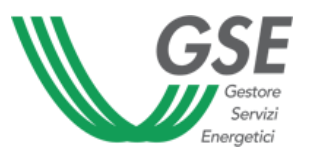

### TABELLA 1 – DOCUMENTAZIONE RICHIESTA PER I MODULI FOTOVOLTAICI

| ID   | Documento                                                                                                    | Applicazione                                          | Organismo di<br>Rilascio              | Cristallini | Film Sottile | CPV | Innovativi |
|------|----------------------------------------------------------------------------------------------------|-------------------------------------------------------|---------------------------------------|-------------|--------------|-----|------------|
| D1a  | Attestato di approvazione di tipo<br>(Type approval certificate) rispetto alla CEI EN<br>61215                                                                             | Moduli FV cristallini<br>senza concentrazio-<br>ne    | Laboratorio di<br>prova (O1)          | А           |              |     | A          |
| D1b  | Attestato di approvazione di tipo<br>(Type approval certificate) rispetto alla CEI EN<br>61646                                                                             | Moduli FV film sotti-<br>le senza concentra-<br>zione | Laboratorio di<br>prova (O1)          |             | А            |     | А          |
| D1c  | Attestato di approvazione di tipo<br>(Type approval certificate) rispetto alla CEI EN<br>62108                                                                             | Moduli FV con con-<br>centrazione                     | Laboratorio di<br>prova (O1)          |             |              | A   |            |
| D2a  | Certificato di conformità (Conformity certificate)<br>rispetto alla CEI EN 61215                                                                                           | Moduli FV cristallini<br>senza concentrazio-<br>ne    | Organismo di<br>Certificazione (O2)   | ο           |              |     | ο          |
| D2b  | Certificato di conformità (Conformity certificate)<br>rispetto alla CEI EN 61646                                                                                           | Moduli FV film sotti-<br>le senza concentra-<br>zione | Organismo di<br>Certificazione (O2)   |             | 0            |     | ο          |
| D2c  | Certificato di conformità (Conformity certificate)<br>rispetto alla CEI EN 62108                                                                                           | Moduli FV con con-<br>centrazione                     | Organismo di<br>Certificazione (O2)   |             |              | 0   |            |
| D3   | Certificato di conformità (Conformity certificate)<br>rispetto alla CEI EN 61730-2                                                                                         | Moduli FV cristallini<br>senza concentrazio-<br>ne    | Organismo di<br>Certificazione (O2)   | 0           | 0            |     | ο          |
| D4   | Certificato OEM<br>(Original Equipment Manufacturer Certificate)                                                                                                    | Moduli FV                                             | Organismo di<br>Certificazione (O2)   | А           | А            | А   | А          |
| D5   | Certificato di controllo del processo produttivo in fabbrica (Factory Inspection Certificate)                                                                              | Moduli FV                                             | Organismo di<br>Certificazione (O2)   | 0           | 0            |     | 0          |
| D6a  | Attestato di controllo del processo produttivo in<br>fabbrica (Factory Inspection Attestation) ai fini                                                                     | Moduli FV conven-<br>zionali                          | Organismo di                          | А           | А            |     |            |
| D6b  | dell'identificazione dell'origine del prodotto                                                                                                    | Moduli FV innovativi                                  | Certificazione (O2)                   |             |              |     | А          |
| D7   | Attestato di adesione a un sistema di recupero e riciclo                                                                                                    | Moduli FV senza<br>concentrazione                     | Sistema di recupero<br>e riciclo (O3) | 0           | 0            |     | 0          |
| D8   | Certificato attestante che l'azienda produttrice dei<br>moduli FV possiede la certificazione ISO 9001:2008<br>(Sistema di gestione della qualità)                          | Moduli FV                                             | Organismo di<br>Certificazione (O4)   | ο           | 0            | 0   | ο          |
| D9   | Certificato attestante che l'azienda produttrice dei<br>moduli FV possiede la certificazione OHSAS 18001<br>(Sistema di gestione della salute e sicurezza del la-<br>voro) | Moduli FV                                             | Organismo di<br>Certificazione (O4)   | 0           | 0            | 0   | 0          |
| D10  | Certificato attestante che l'azienda produttrice dei<br>moduli FV possiede la certificazione ISO 14001 (Si-<br>stema di gestione ambientale).                              | Moduli FV                                             | Organismo di<br>Certificazione (O4)   | о           | 0            | 0   | ο          |
| D11  | Certificato di garanzia di prodotto                                                                                                    | Moduli FV                                             | Costruttore (O6)                      | 0           | 0            | 0   |            |
| D12  | Attestato del valore del fattore di concentrazione, secondo la Guida CEI 82-25                                                                                             | Moduli CPV                                            | Laboratorio di<br>prova (O1)          |             |              | 0   |            |
| Lege | nda: O (Documento Obbligatorio),<br>Casella Vuota - Documento non richiesto.                                                                                               | A (Documento Aggiu                                    | intivo, non obbligatori               | 0),         |              |     |            |

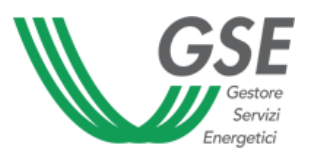

#### TABELLA 2 - DOCUMENTAZIONE RICHIESTA PER I GLI INVERTER FOTOVOLTAICI

| ID    | Documento                                                                                                    | Applicazione            | Organismo di Rilascio               |   |
|-------|----------------------------------------------------------------------------------------------------|-------------------------|-------------------------------------|---|
| D13   | Certificato di controllo del processo produttivo in fabbrica (Factory Inspection Certificate)                                                      | Inverter                | Organismo di<br>Certificazione (O5) | 0 |
| D14   | Attestato di controllo del processo produttivo in fabbrica (Factory Inspection Attestation) ai fini dell'identificazione dell'origine del prodotto | Inverter                | Organismo di<br>Certificazione (O5) | A |
| D15   | Certificato di conformità alla CEI 0-16 o CEI 0-21                                                                                                 | Inverter                | Organismo di<br>Certificazione (O5) | А |
| D16   | Certificato di conformità alla CEI 62109-1                                                                                                    | Inverter                | Organismo di<br>Certificazione (O5) | А |
| D17   | Certificato di conformità CEI 50530                                                                                                    | Inverter                | Organismo di<br>Certificazione (O5) | А |
| Legen | da: O (Documento Obbligatorio) A (Documento Aggiu                                                                                                  | intivo non obbligatorio | )<br>)                              |   |

#### TABELLA 3 – CARATTERISTICHE DEGLI ORGANISMI DI RILASCIO DELLA DOCUMENTAZIONE

Gli "Organismi di Rilascio" della documentazione devono possedere le seguenti caratteristiche come indicato nella Guida CEI 82-25:

- **O1** Laboratorio di prova accreditato, per le specifiche prove indicate dalle norme, da Organismi di accreditamento appartenenti all'**EA** (European Accreditation Agreement) o che abbiano stabilito accordi di mutuo riconoscimento in ambito EA o in ambito **ILAC** (International Laboratory Accreditation Cooperation) secondo la norma EN 17025;
- **O2** Organismo di Certificazione della qualità dei moduli fotovoltaici, avente entrambi i seguenti requisiti:
  - accreditato secondo la EN 45011, per i moduli fotovoltaici, da organismi di accreditamento appartenenti ad EA o che abbiano stabilito accordi di mutuo riconoscimento in ambito EA o IAF (International Accreditation Forum);
  - membro della **IECEE** (IEC System for Conformity testing and Certification of Electrotechnical Equipment and Components) nell'ambito fotovoltaico;
- **O3** Consorzi di recupero e riciclo dei moduli fotovoltaici che soddisfano i requisiti indicati nell'apposito Disciplinare del GSE.
- **O4** Organismo di Certificazione della qualità dei processi, accreditato secondo la norma UNI CEI ISO/IEC 17021, per i sistemi di gestione, da organismi di accreditamento appartenenti ad EA o che abbia stabilito accordi di mutuo riconoscimento in ambito EA o IAF.
- **O5** Organismo di Certificazione della qualità degli inverter fotovoltaici, accreditato secondo la norma EN 45011, per gli inverter (o per i sistemi fotovoltaici), da organismi di accreditamento appartenenti ad EA o che abbiano stabilito accordi di mutuo riconoscimento in ambito EA o IAF.

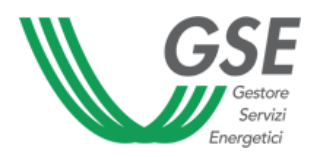

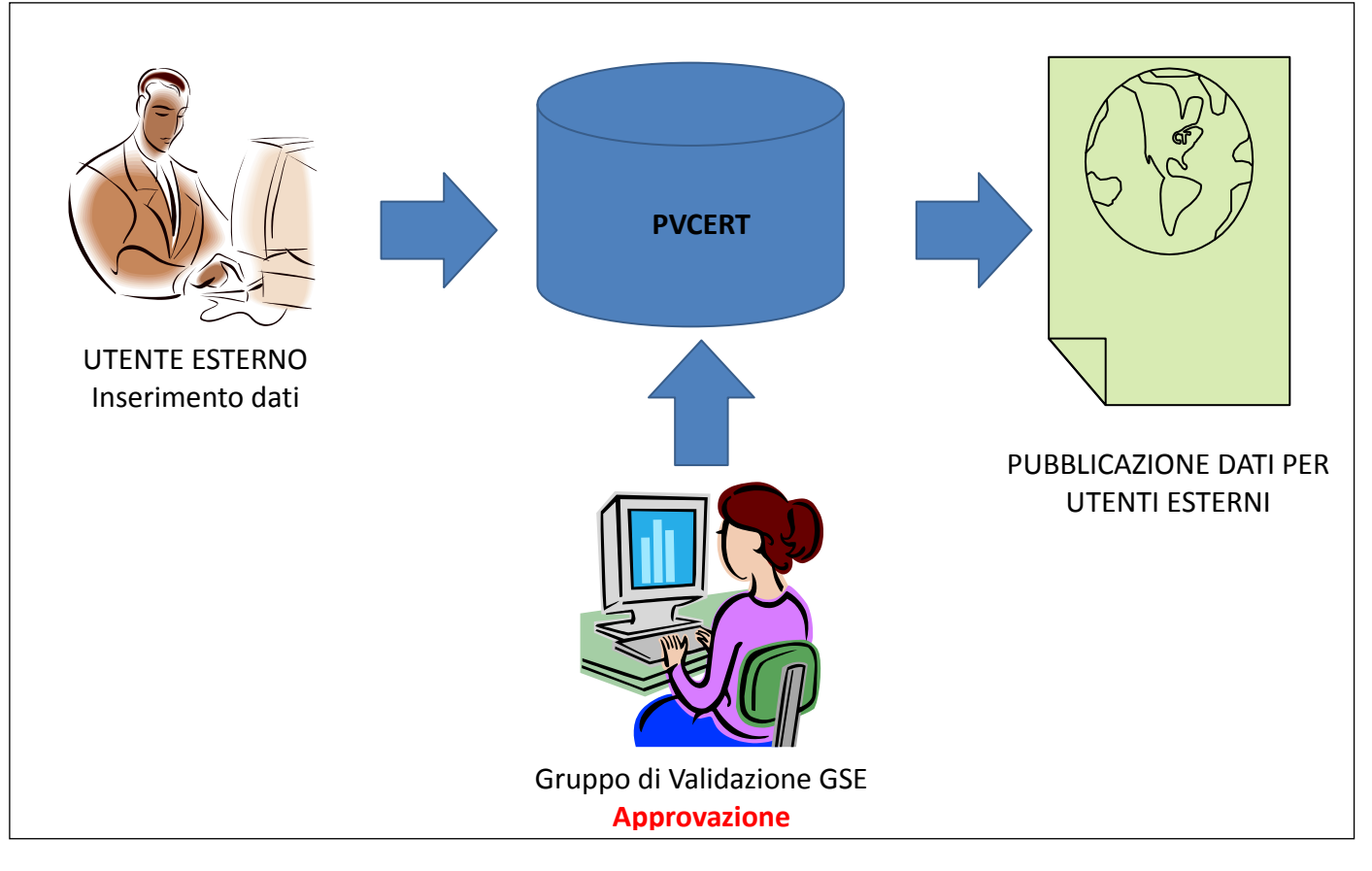

FIGURA 1 FLOWCHART DEI DATI DI PVCERT

## 2. REGISTRAZIONE E ACCESSO

L'accesso al sito web (<u>www.pvcert.gse.it</u>) per la ricerca e la visualizzazione dei documenti (Certificati e Attestazioni di moduli e inverter) è consentita senza registrazione, mentre l'accesso per immissione dei documenti avviene mediante registrazione.

Sono pertanto tenuti a registrarsi:

- il **Soggetto Fornitore** della documentazione di moduli e inverter, per immettere i Certificati e le Attestazioni di moduli e inverter.
- gli Organismi di Rilascio (Organismi di Certificazione e Laboratori di Prova), al fine di caricare le informazioni e i documenti relativi al loro accreditamento.

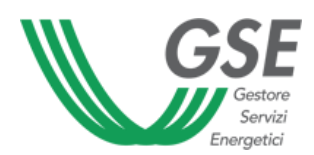

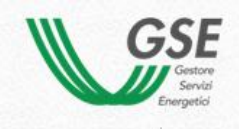

Home

Area Riservata agli operatori: Registrati Accedi Contatto info.pvcert@rse-web.it

Ricerca certificati e attestati

## **PVCERT** Sistema Informatico per le Certificazioni di moduli e inverter fotovoltaici

#### INFORMAZIONI SU PVCERT - INFORMATION ON PVCERT

SCOPO del Sistema Informatico a supporto delle informazioni riguardanti le Certificazioni e le Attestazioni dei moduli e degli inverter fotovoltalci

II PVCERT «Sistema Informatico a supporto delle informazioni riguardanti le Certificazioni/Attestazioni dei moduli e degli inverter fotovoltaici» ha lo scopo di raccogliere e rendere accessibili i Certificati e le Attestazioni dei moduli e degli inverter fotovoltaici, secondo quanto previsto dall' art. 7 comma 6 del DM 5 luglio 2012 (5° conto energia). Le certificazioni/attestazioni riguardano sia le caratteristiche qualitative dei moduli e degli inverter sia quelle dei Costruttori e/o Importatori degli stessi sul mercato italiano.

NB Per una visualizzazione ottimale del sito, si raccomanda di utilizzare Internet Explorer © vers. 9.0 o successiva.

PURPOSE of the Information System in support of the information regarding to the Certificates and Declaration of photovoltaic modules and inverters

PVCERT "Information System in support of the information regarding to the Certificates and attestations of photovoltaic modules and inverters" aims to collect and make accessible the Certificates and Attestations of photovoltaic modules and inverters according to art 7 comma 6

FIGURA 2 SITO WEB DI PVCERT

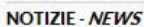

Marzo 2013 - March 2013

II GSE pubblica II primo elenco del Sistemi/ Consorzi per II ricicio del moduli a fine vita idonei,

ai sensi del Disciplinare Tecnico emesso dal GSE in attuazione delle Regole Applicative per il riconoscimento delle tariffe incentivanti (DM 5 maggio 2011 e DM 5 luglio 2012) Vai al link Aggiornamento

GSE publishes the first list of Systems / Consortia for the recycling of end of life modules

## 2.1 REGISTRAZIONE AL PORTALE PVCERT

Per procedere alla registrazione di un operatore sul portale PVCERT, è necessario accedere alla sezione **Registrati** presente nell' **Area riservata agli operatori**.

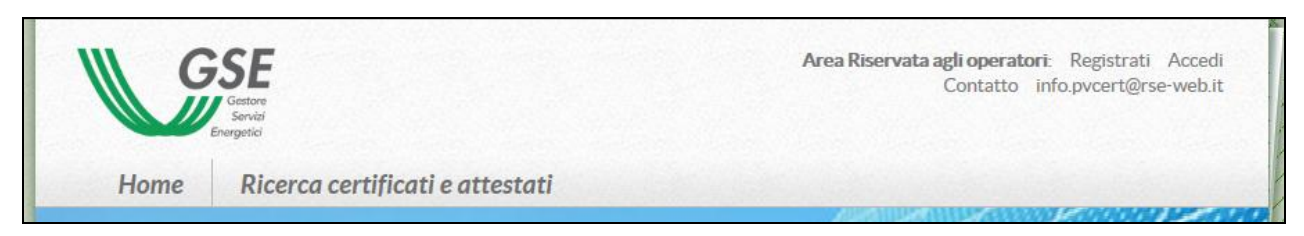

FIGURA 3 AREA RISERVATA AGLI OPERATORI

Si accede così al form di registrazione in cui è possibile inserire dei dati. N.B. I campi contrassegnati da asterisco sono obbligatori

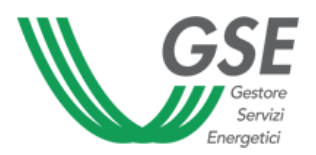

| Login*                         |                                                                                              |
|--------------------------------|----------------------------------------------------------------------------------------------|
| Password*                      |                                                                                              |
| Conferma password*             |                                                                                              |
| Natura Giuridica*              | © Privati e soggetti non titolari di P.Iva © Aziende, enti, professionisti titolari di P.Iva |
| Nominativo/Ragione<br>sociale* |                                                                                              |
| Indirizzo*                     |                                                                                              |
| Località*                      |                                                                                              |
| Provincia*                     |                                                                                              |
| CAP*                           |                                                                                              |
| Nazione*                       |                                                                                              |
| Telefono*                      |                                                                                              |
| Email*                         |                                                                                              |
| Codice<br>Fiscale/P.IVA*       |                                                                                              |
| Nome Referente                 |                                                                                              |
| Email Referente                |                                                                                              |
| Tipo Soggetto*                 |                                                                                              |
| Domanda di<br>sicurezza        |                                                                                              |
| Risposta di sicurezza          |                                                                                              |
|                                | (*) dati obbligatori                                                                         |

**FIGURA 4 FORM DI REGISTRAZIONE** 

Nell'inserimento del campo **Tipo Soggetto**, l'utente può indicare una sola tipologia tra quelle elencate nel menu a tendina. Qualora intendesse registrarsi con più Tipologie di Soggetto, sarà possibile indicare tali preferenze nel campo **Note**. Dopo aver dato il consenso al trattamento dei dati personali cliccando l'apposita casella (FIGURA 5), è necessario cliccare sul tasto **Registrati** per richiedere l'abilitazione dell'account.

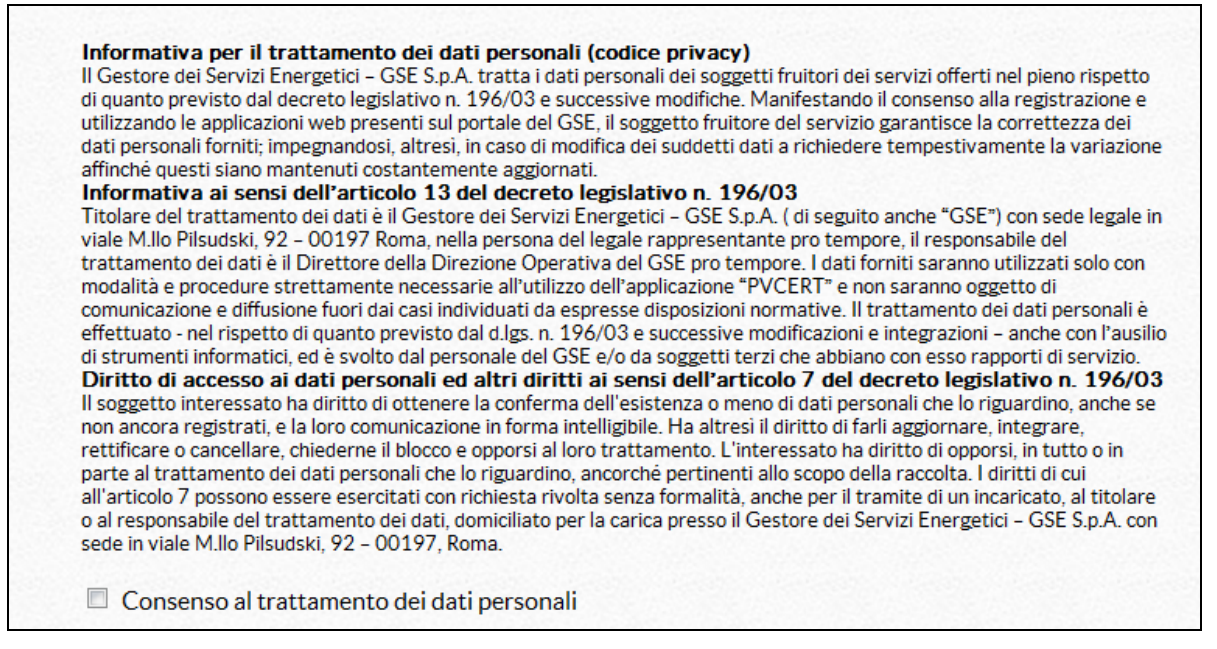

#### FIGURA 5 CONSENSO AL TRATTAMENTO DEI DATI PERSONALI

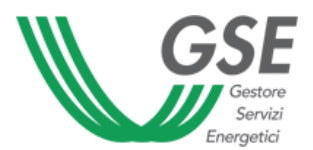

Le richieste di registrazione saranno valutate e, adeguatamente, abilitate dal Gruppo di Validazione (GdV) di PVCERT.

Quindi, l'utente riceverà una prima comunicazione di *"Corretto inserimento dei dati e attesa di Attivazione"* e successivamente una comunicazione di *"Avvenuta Attivazione"*, ad indicare che l'abilitazione dell'account è avvenuta con successo e che è possibile caricare i documenti secondo le tipologie richieste in fase di registrazione (punto 2.1).

Eventuali anomalie riscontrate in fase di registrazione, possono essere comunicate allo Staff PVCERT attraverso il canale di comunicazione predisposto: <u>info.pvcert@rse-web.it</u>.

## 2.2 ACCESSO AL PORTALE

Per accedere al portale PVCERT con le proprie credenziali, è necessario entrare nell'area Riservata agli operatori alla sezione **Accedi**, quindi effettuare la Login con la propria USERNAME e PASSWORD.

| G                                                | SE<br>Gestore<br>Servizi<br>inergetici         |                                                        | Area Riservata agli operatori: Registrati Accedi<br>Contatto info.pvcert@rse-web.it |
|--------------------------------------------------|------------------------------------------------|--------------------------------------------------------|-------------------------------------------------------------------------------------|
| Home                                             | Ricerca certific                               | ati e attestati                                        |                                                                                     |
| OGIN                                             |                                                |                                                        |                                                                                     |
|                                                  |                                                |                                                        |                                                                                     |
| Accesso                                          | utenti registi                                 | ati                                                    |                                                                                     |
| Accesso (                                        | utenti registi                                 | <b>rati</b>                                            | CERT                                                                                |
| Accesso (                                        | u <b>tenti registi</b><br>username e la tua pa | <b>ssword per accedere all'applicazione PV</b>         | CERT                                                                                |
| <b>Accesso (</b><br>nserisci la tua<br>User name | u <b>tenti registi</b><br>username e la tua pa | <b>rati</b><br>ssword per accedere all'applicazione PV | CERT                                                                                |

FIGURA 6 ACCESSO UTENTI REGISTRATI

Eventuali anomalie riscontrate in fase di accesso, possono essere comunicate allo Staff PVCERT attraverso il canale di comunicazione predisposto: <u>info.pvcert@rse-web.it</u>.

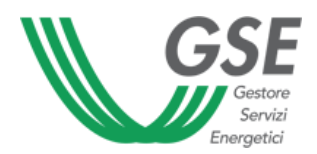

## **3. INSERIMENTO DOCUMENTAZIONE**

## 3.1 CONSIDERAZIONI GENERALI

## Soggetti abilitati all'inserimento della documentazione

In fase di registrazione l'utente ha richiesto a quale *Tipo di soggetto* vuole essere abilitato. Sulla base di questa scelta, saranno abilitate le sue funzionalità.

È quindi possibile inserire dati come:

Soggetto Fornitoreovvero chiunque immetta nel PVCERT la documentazione relativa ai moduli e<br/>agli inverter fotovoltaici (vedi par. 1);Organismo di Rilascioovvero l'Organismo che rilascia le Certificazioni e le Attestazioni per i moduli e<br/>gli inverter fotovoltaici in accordo con il D.M. 05.05.2011 e il D.M. 05.07.2012<br/>(vedi par. 1);

Inserimento della documentazione con architettura relazionale

PVCERT è sviluppato con **architettura relazionale**, pertanto l'inserimento dei certificati nei rispettivi slot può avvenire in due modi:

- inserendo un nuovo documento e compilando i dati richiesti;
- effettuando l'associazione di un documento già presente in archivio; per fare ciò, è necessario immettere le informazioni richieste (es: il nome dell'Organismo di accreditamento e il numero di accreditamento); quindi cliccare su Ricerca e Associa; se il documento è presente, i successivi campi saranno precompilati dal sistema, altrimenti l'utente seguirà la procedura di inserimento di un nuovo documento.

## 3.2 INSERIMENTO DI ORGANISMI DI RILASCIO DOCUMENTAZIONE

L'utente *abilitato* come *Organismo di Rilascio* di documentazione per moduli e inverter, accedendo con la propria USERNAME e PASSWORD, può inserire i propri dati e la propria documentazione attraverso la sezione dedicata **Inserimento.** 

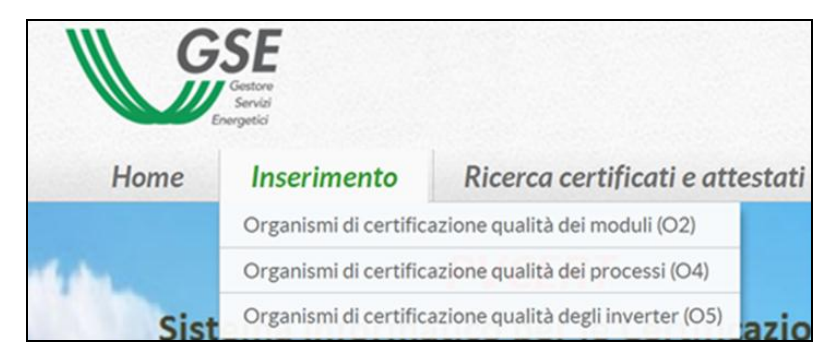

FIGURA 7 INSERIMENTO DI UN ORGANISMO DI CERTIFICAZIONE

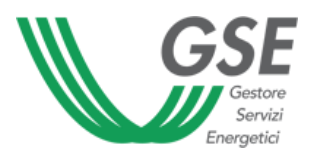

#### Inserimento di Laboratorio di prova (Organismo O1)

L'utente *abilitato* come *Laboratorio di Prova*, accedendo con la propria USERNAME e PASSWORD, può inserire i propri dati e la propria documentazione attraverso la sezione dedicata **Inserimento->** *Labora-torio di Prova*.

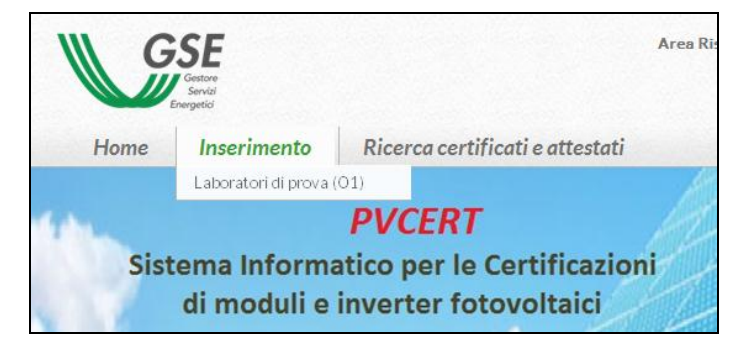

FIGURA 8 INSERIMENTO LABORATORI DI PROVA

Per inserire i dati anagrafici di un *Laboratorio di Prova* occorre cliccare su "+ Aggiungi Nuovo", e proseguire quindi con l'inserimento dei dati anagrafici.

**N.B.** I campi contrassegnati da asterisco sono obbligatori. Non è possibile richiedere la validazione se non sono stati immessi i documenti obbligatori.

Per l'Organismo O1 (Laboratorio di prova) i dati richiesti sono i seguenti:

- Immissione dei dati di riferimento, oltre quelli già forniti in fase di registrazione, mediante richiesta di compilazione di una scheda dati contenente:
  - Organismo di accreditamento EA o ILAC secondo la norma EN 17025
  - Numero di accreditamento
  - Scadenza accreditamento
- Immissione dei documenti comprovanti il possesso dei requisiti richiesti:
  - Certificato di accreditamento secondo la norma EN 17025
  - Documentazione di accreditamento secondo la norma CEI EN 61215 e/o CEI EN 61646 e/o CEI EN 62108 e/o CEI EN 61730-2
- N.B. E' stato fissato un limite massimo di 2 MB per l'operazione di Upload di qualsiasi documento.

Grazie alla funzione **Salva Bozza**, durante la fase di immissione dei dati e prima della sua conclusione, i dati possono essere salvati nel database con stato DATI IN LAVORAZIONE.

Completata la fase d'immissione, l'utente richiede la valutazione della scheda compilata cliccando su **Richiedi Validazione**. Lo stato dei dati passerà quindi a DATI COMPLETI e non sarà più possibile modificarne il contenuto.

I dati potranno essere nuovamente modificabili, solo se il GdV giudicherà non valida o incompleta (dati "sospesi") la documentazione caricata.

Dopo l'approvazione dei dati, questi vengono memorizzati e popolano il relativo elenco di Organismi "Riconosciuti" (Laboratori di prova). Tali elenchi saranno accessibili dal Soggetto Fornitore nella fase di immissione dati per selezionare l'Organismo di Rilascio fra quelli "Riconosciuti".

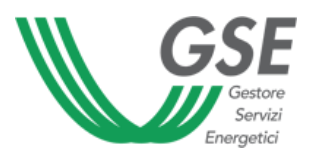

#### Inserimento di Organismi di Certificazione (Organismi O2 e O5)

L'utente *abilitato* come *Organismo di Rilascio* di documentazione per moduli e inverter, accedendo con la propria USERNAME e PASSWORD, può inserire i propri dati e la propria documentazione attraverso la sezione dedicata **Inserimento-> Organismo di Certificazione.** 

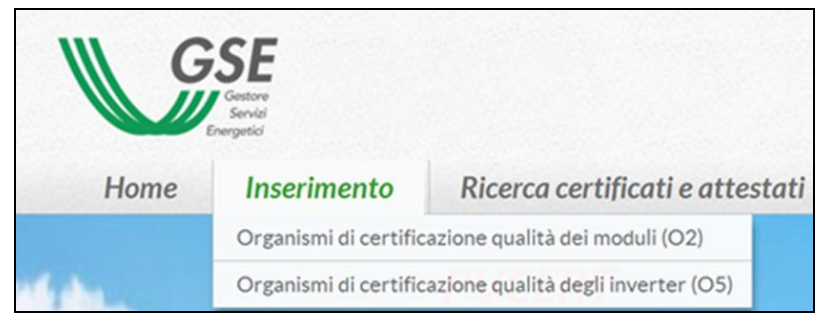

FIGURA 9 INSERIMENTO DI UN ORGANISMO O2 OPPURE O5

Per inserire i dati anagrafici di un Organismo di Certificazione occorre cliccare su "+ Aggiungi Nuovo", e proseguire quindi con l'inserimento dei dati anagrafici.

| Data Richiesta Organismo        | Stato                       | + Aggiungi nuovo |
|---------------------------------|-----------------------------|------------------|
| Organismo di certificazio       | one Qualità dei Moduli (O2) | Q                |
| DATI ANAGRAFICI                 |                             |                  |
| Ragione Sociale*                | Codice Fiscale/P.IVA*       |                  |
| Nome Referente*                 | Telefono Referente*         |                  |
| Mail Referente*                 | Indirizzo*                  |                  |
| ocalità*                        | CAP*                        |                  |
| Provincia*                      | Nazione*                    |                  |
| CERTIFICATO DI ACCREDITAMENTO * |                             |                  |
|                                 |                             |                  |
| CERTIFICATO ISCRIZIONE IECEE    |                             |                  |
| GGIUNGI DOCUMENTAZIONE          |                             |                  |
| Descrizione*                    |                             |                  |
| lote                            |                             |                  |

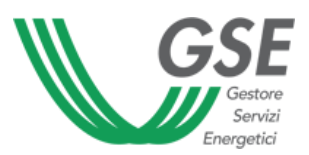

**N.B.** I campi contrassegnati da asterisco sono obbligatori. Non è possibile richiedere la validazione se non sono stati immessi i documenti obbligatori.

L'Organismo di Certificazione O2 o O5 immette i seguenti dati, oltre quelli già forniti in fase di registrazione:

- Nome dell'Organismo di accreditamento EA o IAF secondo la norma EN 45011, per i moduli fotovoltaici e/o inverter, che ha rilasciato il certificato di accreditamento;
- Numero di accreditamento
- Scadenza dell'accreditamento
- Numero di iscrizione IECEE (IEC System for Conformity Testing and Certification of Electrotechnical Equipment and Components) nell'ambito fotovoltaico
- Scadenza di iscrizione IECEE nell'ambito fotovoltaico

Inoltre viene effettuata l'immissione dei documenti comprovanti il possesso dei requisiti richiesti:

- Certificato di accreditamento secondo la norma EN 45011, per i moduli fotovoltaici e/o inverter.
- Certificato di iscrizione o evidenza dell'iscrizione come membro IECEE nell'ambito fotovoltaico (ad esempio mediante stampa della ricerca sul sito <u>www.iecee.org/pv/html/pvcntris.htm</u>).

E' stata predisposta un ulteriore sezione, **Aggiungi Documentazione**, qualora l'Organismo ritenga opportuno caricare altri documenti.

**N.B.** E' stato fissato un limite massimo di 2 MB per l'operazione di Upload di qualsiasi documento.

Grazie alla funzione **Salva Bozza**, durante la fase di immissione dei dati e prima della sua conclusione, i dati possono essere salvati nel database con stato DATI IN LAVORAZIONE.

Completata la fase d'immissione, l'utente richiede la valutazione della scheda compilata cliccando su **Richiedi Validazione**. Lo stato dei dati passerà quindi a DATI COMPLETI e non sarà più possibile modificarne il contenuto.

I dati potranno essere nuovamente modificabili, solo se il GdV giudicherà non valida o incompleta (dati "sospesi") la documentazione caricata.

Dopo l'approvazione dei dati, questi vengono memorizzati e popolano il relativo elenco di Organismi "Riconosciuti" (Organismo di Certificazione). Tali elenchi saranno accessibili dal Soggetto Fornitore nella fase di immissione dati per selezionare l'Organismo di Rilascio fra quelli "Riconosciuti".

## Inserimento di Consorzio di Recupero e Riciclo (Organismo O3)

Gli organismi O3 (*Consorzi di recupero e riciclo dei moduli fotovoltaici a fine vita*), seppur abilitati a registrarsi a PVCERT, saranno gestiti dal GdV di PVCERT in base a quanto specificato nell'apposito elenco pubblicato periodicamente dal GSE.

Pertanto non è obbligatorio l'inserimento dei documenti.

Un Consorzio di recupero e riciclo dei moduli può inserire i propri dati anagrafici, dopo l'accesso con la propria USERNAME e PASSWORD, attraverso la sezione dedicata **Inserimento-> Consorzi recupero e ri-**ciclo, cliccando su "+ Aggiungi Nuovo".

**N.B.** E' stato fissato un limite massimo di 2 MB per l'operazione di Upload di qualsiasi documento.

Grazie alla funzione **Salva Bozza**, durante la fase di immissione dei dati e prima della sua conclusione, i dati possono essere salvati nel database con stato DATI IN LAVORAZIONE.

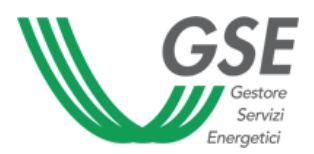

Completata la fase d'immissione, l'utente richiede la valutazione della scheda compilata cliccando su **Richiedi Validazione**. Lo stato dei dati passerà quindi a DATI COMPLETI e non sarà più possibile modificarne il contenuto.

I dati potranno essere nuovamente modificabili, solo se il GdV giudicherà non valida o incompleta (dati "sospesi") la documentazione caricata.

Dopo l'approvazione del GdV, l'Organismo O3 viene memorizzato e popola il relativo elenco di Organismi "Riconosciuti". Tale elenco sarà accessibile dal Soggetto Fornitore nella fase di immissione dati per selezionare l'Organismo O3 fra quelli "Riconosciuti".

## Inserimento di Organismo di Certificazione (Organismo O4)

Attraverso questa sezione l'utente immette i dati relativi ad un Organismo di Certificazione O4.

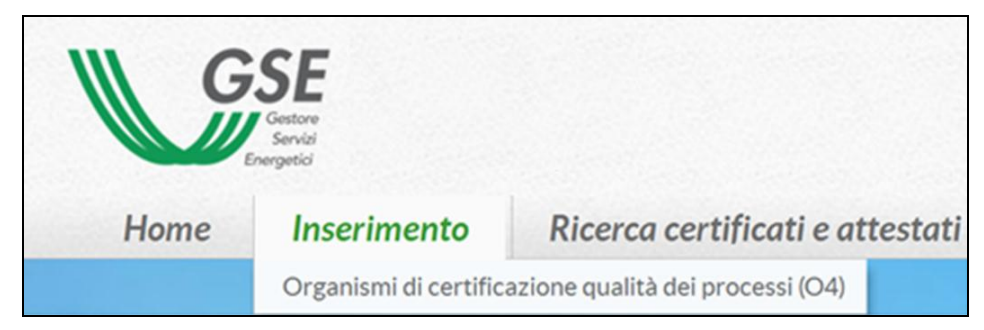

FIGURA 10 INSERIMENTO DI ORGANISMO DI CERTIFICAZIONE O4

Per inserire i dati anagrafici di un Organismo di Certificazione occorre cliccare su "+ Aggiungi Nuovo", e proseguire quindi con l'inserimento dei dati anagrafici.

L'Organismo di Certificazione O4 immette i propri dati, oltre quelli già forniti in fase di registrazione, consistenti in:

- Nome dell'Organismo di accreditamento EA o IAF secondo la norma UNI CEI ISO/IEC 17021, per il sistema di gestione della qualità (ISO 9001:2008)
- Numero di accreditamento
- Scadenza accreditamento
- Nome dell'Organismo di accreditamento EA o IAF secondo la norma UNI CEI ISO/IEC 17021, per il sistema di gestione della salute e sicurezza del lavoro (OHSAS 18001)
- Numero di accreditamento
- Scadenza accreditamento
- Nome dell'Organismo di accreditamento EA o IAF secondo la norma UNI CEI ISO/IEC 17021, per il sistema di gestione ambientale (ISO 14001)
- Numero di accreditamento
- Scadenza accreditamento

Immissione dei documenti comprovanti il possesso dei requisiti richiesti:

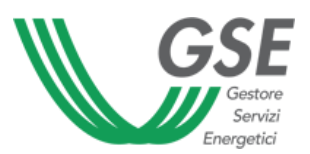

- Certificato di accreditamento, secondo la norma UNI CEI ISO/IEC 17021, per il sistema di gestione della qualità (ISO 9001:2008)
- Certificato di accreditamento, secondo la norma UNI CEI ISO/IEC 17021, per il sistema di gestione della salute e sicurezza del lavoro (OHSAS 18001)
- Certificato di accreditamento, secondo la norma UNI CEI ISO/IEC 17021, per il sistema di gestione ambientale (ISO 14001)

**N.B.** I campi contrassegnati da asterisco sono obbligatori. Non è possibile richiedere la validazione se non sono stati immessi i documenti obbligatori.

E' stata predisposta una ulteriore sezione, **Aggiungi Documentazione**, qualora l'utente ritenga opportuno caricare in maniera multipla altri documenti.

N.B. E' stato fissato un limite massimo di 2 MB per l'operazione di Upload di qualsiasi documento.

Grazie alla funzione **Salva Bozza**, durante la fase di immissione dei dati e prima della sua conclusione, i dati possono essere salvati nel databasecon stato DATI IN LAVORAZIONE.

Completata la fase d'immissione, l'utente richiede la valutazione della scheda compilata cliccando su **Richiedi Validazione**. Lo stato dei dati passerà quindi a DATI COMPLETI e non sarà più possibile modificarne il contenuto.

I dati potranno essere nuovamente modificabili, solo se il GdV giudicherà non valida o incompleta (dati "sospesi") la documentazione caricata.

Dopo l'approvazione dei dati, questi vengono memorizzati e popolano il relativo elenco di Organismi "Riconosciuti" (Organismo di Certificazione). Tali elenchi saranno accessibili dal Soggetto Fornitore nella fase di immissione dati per selezionare l'Organismo di Rilascio fra quelli "Riconosciuti".

## 3.3 INSERIMENTO DELLA DOCUMENTAZIONE DA PARTE DEI SOGGETTI FORNITORI

L'utente *abilitato* come *Soggetto Fornitore* di documentazione relativa a moduli ed inverter, accedendo con la propria USERNAME e PASSWORD, può inserire la documentazione (Certificati e Attestazioni) attraverso la sezione dedicata **Inserimento-> Soggetti Fornitori** 

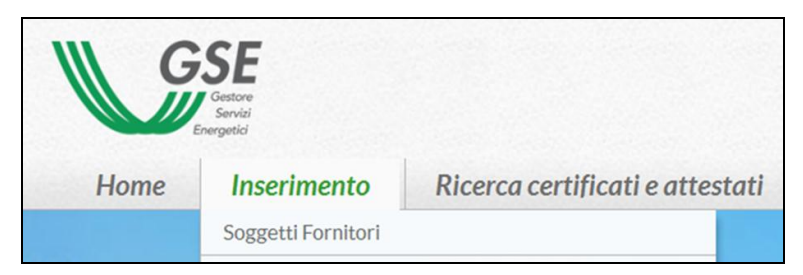

FIGURA 11 INSERIMENTO DATI DA PARTE DEI SOGGETTI FORNITORI

Per inserire i dati anagrafici di un Produttore occorre Cliccare su "+ Aggiungi Nuovo", e proseguire quindi con l'inserimento dei dati anagrafici del Produttore: *Denominazione, Sede Legale.* 

**N.B.** I campi contrassegnati da asterisco sono obbligatori. Non è possibile procedere nell'inserimento dati se non sono stati immessi i dati obbligatori.

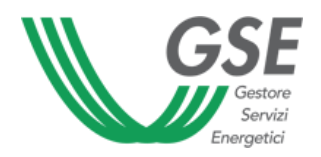

| DATI ANAGRAFICI           |            |                         |             |
|---------------------------|------------|-------------------------|-------------|
| Denominazione produttore* | Nome Marca | Sede Legale produttore* | Sede Legale |
| Referente                 |            | Email                   |             |
| Telefono                  |            |                         |             |

FIGURA 12 INSERIMENTO DATI ANAGRAFICI DA PARTE DEL SOGGETTO FORNITORE

Facendo clic su **Salva**, l'utente può procedere con l'inserimento del/dei siti di produzione dei moduli e/o inverter.

| Inserimento dati - Soggetto Fornitore                                                                                                    |                   |
|----------------------------------------------------------------------------------------------------|-------------------|
| DATI ANAGRAFICI Denominazione produttore* Referente Emsil Telefono SITI DI PRODUZIONE  Ragione Sociale Indirizzo Località Prov. Nazione Cod.Dec Nessun Sito di produzione Presente  MODELLI MODULI  Sito produzione Sigla Modulo Tecnologia min power max power Nessun Modulo Presente  MODELLI INVERTER  Sito produzione Sigla Inverter Anno Nessun Inverter Presente                                                                                                    | 0                 |
| Denominazione produttore*          Denominazione produttore*       Emsil         Referente       Emsil         Telefono       Indirizzo         SITI DI PRODUZIONE       Image: Cod.Dec         Ragtone Sociale       Indirizzo       Località       Prov.       Nazione       Cod.Dec         Nessun Sito di produzione Presente       Image: Cod.Dec       Image: Cod.Dec       Image: Cod.Dec       Image: Cod.Dec         MODELLI MODULI       Sito produzione       Sigla Modulo       Tecnologia       min power       max power         MODELLI INVERTER       Sito produzione       Sigla Inverter       Anno         Nessun Inverter Presente       Sigla Inverter       Anno |                   |
| Referente     Emsil       Telefono     SITI DI PRODUZIONE       SITI DI PRODUZIONE     Indirizzo       Ragione Sociale     Indirizzo       Indirizzo     Località       Prov.     Nazione       Cod.Dec       Nessun Sito di produzione Presente   MODELLI MODULI       Sito produzione     Sigla Modulo       Tecnologia     min power   MODELLI INVERTER       Sito produzione     Sigla Inverter     Anno                                                                                                    |                   |
| Telefono SITI DI PRODUZIONE  Ragtone Sociale Indirizzo Località Prov. Nazione Cod.Dec Nessun Sito di produzione Presente  MODELLI MODULI  Sito produzione Sigla Modulo Tecnologia min power max power Nessun Modulo Presente  MODELLI INVERTER  Sito produzione Sigla Inverter Anno Nessun Inverter Presente                                                                                                    |                   |
| SITI DI PRODUZIONE  Ragione Sociale Indirizzo Località Prov. Nazione Cod.Dec Nessun Sito di produzione Presente  MODELLI MODULI  Sito produzione Sigla Modulo Tecnologia min power max power Nessun Modulo Presente  MODELLI INVERTER  Sito produzione Sigla Inverter Anno Nessun Inverter Presente                                                                                                    |                   |
| Ragione Sociale       Indirizzo       Località       Prov.       Nazione       Cod.Dec         Nessun Sito di produzione Presente                                                                                                    | ito di produzione |
| Nessun Sito di produzione Presente         MODELLI MODULI         Sito produzione       Sigla Modulo         Nessun Modulo Presente         MODELLI INVERTER         Sito produzione       Sigla Inverter         Anno         Nessun Inverter Presente                                                                                                    | Stato             |
| MODELLI MODULI Sito produzione Sigla Modulo Tecnologia min power max power Nessun Modulo Presente MODELLI INVERTER Sito produzione Sigla Inverter Anno Nessun Inverter Presente                                                                                                    |                   |
| MODELLI MODULI Sito produzione Sigla Modulo Tecnologia min power max power Nessun Modulo Presente MODELLI INVERTER Sito produzione Sigla Inverter Anno Nessun Inverter Presente                                                                                                    |                   |
| Sito produzione         Sigla Modulo         Tecnologia         min power         max power           Nessun Modulo Presente                                                                                                    | + modulo          |
| Nessun Modulo Presente MODELLI INVERTER Sito produzione Sigia Inverter Anno Nessun Inverter Presente                                                                                                    | Anno Stato        |
| MODELLI INVERTER Sito produzione Sigis Inverter Anno Nessun Inverter Presente                                                                                                    |                   |
| Sito produzione Sigia Inverter Anno Nessun Inverter Presente                                                                                                    | + înverter        |
| Nessun Inverter Presente                                                                                                    | Stato             |
|                                                                                                    | alter day         |
|                                                                                                    |                   |
|                                                                                                    | Salva             |
|                                                                                                    |                   |
| w                                                                                                    |                   |
|                                                                                                    |                   |
|                                                                                                    |                   |

FIGURA 13 INSERIMENTO DELLA DOCUMENTAZIONE DA PARTE DEL SOGGETTO FORNITORE

Ciascun Soggetto Fornitore ha la possibilità di inserire dati anagrafici e documentazione di più Produttori, giacchè il Soggetto Fornitore può essere un Importatore/Distributore o anche un Soggetto

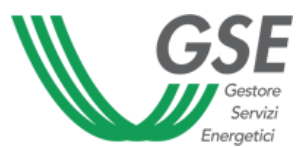

Responsabile/Tecnico Referente, di un impianto fotovoltaico, in possesso della documentazione richiesta.

A tal proposito qualora i dati e la documentazione di moduli e inverter da inserire, da parte di un Soggetto Fornitore, fossero relativi ad un Produttore già registrato, è possibile inserire tali dati in corrispondenza del Produttore registrato attraverso il comando **"Modifica/Aggiungi".** 

Tale funzione permette di:

- Modificare i propri dati, precedentemente inseriti;
- Aggiungere dati e documenti relativi a Moduli, Inverter e loro Siti di Produzione di altri Produttori già inseriti.

Ai dati e/o documenti (Certificazioni/Attestazioni) già presenti in archivio e riscontrabili in fase di inserimento da parte di un Soggetto Fornitore è associato uno degli stati di seguito identificati:

In Lavorazione: i dati sono ancora in fase di inserimento da parte dei Soggetti Fornitori a) responsabili del loro caricamento e non risultano ancora confermati; Completi: i dati, inseriti in modalità definitiva, sono stati confermati dai Soggetti Fornitori b) attraverso la Richiesta di Validazione; c) Presi in carico: i dati caricati a sistema sono stati presi in carico dal GdV per l'istruttoria di Validazione; i dati, a seguito di istruttoria, sono in attesa di integrazione documentale da d) Sospesi: parte del Soggetto Fornitore responsabile del caricamento degli stessi; e) Validi: i dati sono stati Validati positivamente; è stata riscontrata un'incongruenza nei dati caricati tale da non consentire la f) Non Validi: loro visualizzazione nella sezione "Ricerca certificati e attestati".

### Inserimento della documentazione del sito di Produzione

Per inserire un sito di produzione occorre cliccare su "+ Sito di Produzione", quindi compilare i dati anagrafici del sito di produzione dei moduli e degli inverter fotovoltaici.

I certificati D8, D9, D10, non sono obbligatori, giacché un sito di produzione può essere inserito anche per inverter. Questi certificati infatti non sono previsti dal D.M. 5 maggio 2011 e dal D.M. 5 luglio 2012.

Tuttavia la compilazione di questa sezione è fondamentale per il caricamento delle certificazioni di moduli ed inverter, in quanto durante l'inserimento di un modello, PVCERT richiederà di associare un sito di produzione già presente in elenco.

Il sistema consente di effettuare l'operazione di inserimento in più sessioni cliccando su Salva Bozza.

Una volta completata la fase di inserimento dati per la sessione in oggetto, l'utente richiede al Gruppo di Validazione (GDV) la verifica dei documenti inseriti (Richiedi Validazione).

N.B. I campi contrassegnati da asterisco sono obbligatori. Non è possibile richiedere la validazione se non sono stati immessi i documenti obbligatori. Per una visione completa della Documentazione richiesta vedi Tabella 1 – Documentazione richiesta per i moduli fotovoltaici

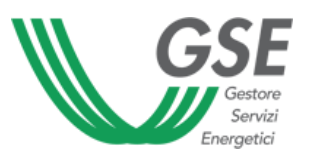

## Chiarimenti sulle Certificazioni dei sistemi di gestione aziendale (Certificati D08, D09 e D10).

Secondo quanto previsto dalle Regole Applicative del Quarto e Quinto Conto Energia, il sito produttivo dei moduli deve essere conforme ai requisiti delle normative ISO 9001:2008 (Sistema di gestione della qualità), OHSAS 18001 (Sistema di gestione della salute e sicurezza del lavoro) e ISO 14001 (Sistema di gestione ambientale). Tale sito, in particolare:

- nel caso di realizzazione di moduli fotovoltaici per la sola produzione di energia elettrica (cioè non specifici per l'uso come componenti per l'edilizia), coincide con il sito produttivo dei moduli; in tal caso, il certificato deve contenere l'indicazione che lo scopo della certificazione riguardi (almeno) la "Produzione di moduli fotovoltaici" e sia stata effettuata in riferimento al codice 19 (Electrical & Optical Equipment) dell'EA (European Accreditation Agreement) o a eventuali analoghi codici IAF (International Accreditation Agreement);
- nel caso di realizzazione di componenti per l'edilizia nei quali sono integrate superfici attive fotovoltaiche, coincide con il sito del produttore del componente per l'edilizia.

### Inserimento della documentazione di un modulo

Per **Inserire/ Aggiungere** un modello, occorre cliccare su **"+ Modulo"**, quindi compilare i dati riguardanti il modello del modulo da caricare.

**N.B.** E' consigliabile scegliere in anticipo la tecnologia del modulo che si sta inserendo, poiché una scelta successiva comporta la cancellazione dei campi del Form, essendo differente la documentazione richiesta per le rispettive tecnologie.

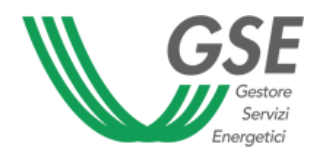

| Home                                           | Inserimento        | Ricerca certifi   | cati e attestati |               |
|------------------------------------------------|--------------------|-------------------|------------------|---------------|
| Inserime                                       | nto dati - Mo      | odello modu       | lo               |               |
| torna al produt                                | tore               |                   |                  |               |
| DATI ANAGRAF                                   | 10                 |                   |                  |               |
| Sigla commerc                                  | ciale"             |                   | 0                |               |
| Tecnologia                                     |                    |                   | Concentrazione 👻 |               |
| Potenza (min)                                  |                    |                   |                  | Potenza (max) |
| Anno immissio                                  | one                |                   | 0                |               |
| SITI PRODUZIO                                  | NE                 |                   |                  |               |
| A SCENERG                                      |                    | Associa           |                  |               |
| And the owner of the owner of the owner of the |                    |                   |                  |               |
| D2-CERTIF                                      | ICATO DI CONFORMIT | A.                |                  |               |
| D4 - CERTIF                                    | ICATO OEM          |                   |                  |               |
| D11 - CERTI                                    | FICATO DI GARANZIA | DEL PRODOTTO      |                  |               |
| D12 - ATTES                                    | TATO VALORE FATTOR | E DI CONCENTRAZIO | NE*              |               |
| AGGIUNGI DOC                                   | UMENTAZIONE        |                   |                  |               |
| Descrizione*                                   |                    |                   |                  |               |
| Note                                           |                    |                   |                  |               |
|                                                |                    |                   |                  |               |
|                                                |                    | 1                 | 9                |               |

FIGURA 14 INSERIMENTO DELLA DOCUMENTAZIONE DI UN MODULO

All'interno di questa sezione, l'utente immette i dati del modulo fotovoltaico che intende inserire. È necessaria l'associazione di uno o più siti di Produzione prima di richiedere la valutazione dei certificati inseriti. Per cancellare l'associazione di un sito di produzione, basta cliccare sulla voce da eliminare.

Prima di effettuare l'upload del certificato, è necessario immettere i dati descrittivi del documento: Organismo di rilascio, numero certificato, data scadenza. L'organismo di rilascio viene scelto tra quelli presenti in elenco dell'apposito menù a tendina.

Come già detto, PVCERT è sviluppato con architettura relazionale, pertanto l'inserimento dei certificati nei rispettivi slot (D01, D02, ..... D12) può avvenire attraverso associazione di un documento già presente in archivio.

È necessario immettere l'organismo di rilascio, il numero di certificato, e cliccare su **Ricerca e Associa.** Se il documento è presente, i successivi campi saranno precompilati dal sistema, altrimenti l'utente continuerà ad inserire i dati richiesti.

N.B. I campi contrassegnati da asterisco sono obbligatori. Non è possibile richiedere la validazione se non sono stati immessi i documenti obbligatori. Per una visione completa della Documentazione richiesta vedi Tabella 1 – Documentazione richiesta per i moduli fotovoltaici.

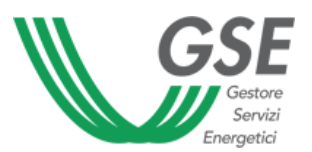

E' stata predisposta un ulteriore sezione, **Aggiungi Documentazione**, qualora l'utente ritenga opportuno caricare in maniera multipla altri documenti.

**N.B.** E' stato fissato un limite massimo di 2 MB per l'operazione di Upload di qualsiasi documento.

Grazie alla funzione **Salva Bozza**, durante la fase di immissione dei dati e prima della sua conclusione, i dati possono essere salvati nel database con stato DATI IN LAVORAZIONE. Completata la fase di immissione, l'utente richiede la valutazione della scheda compilata cliccando su **Richiedi Validazione**. Lo stato dei dati passerà quindi a DATI COMPLETI e non sarà più possibile modificarne il contenuto.

I dati potranno essere nuovamente modificabili, solo se il GdV giudica non valida o incompleta (dati "so-spesi") la documentazione caricata.

#### Inserimento della documentazione di un inverter

Per **Inserire/ Aggiungere** un modello, occorre cliccare su **+ Inverter**, quindi compilare i dati relativi al modello del modulo da caricare.

All'interno di questa sezione, l'utente immette i dati dell'inverter che intende inserire. È necessaria l'associazione di uno o più siti di Produzione prima di richiedere la valutazione dei certificati inseriti. Per cancellare l'associazione di un sito di produzione, basta cliccare sulla voce da eliminare.

Prima di effettuare l'upload del certificato, è necessario immettere i dati descrittivi del documento: Organismo di rilascio, numero certificato e data scadenza. L'organismo di rilascio viene scelto tra quelli presenti in elenco dell'apposito menù a tendina.

Come già detto, PVCERT è sviluppato con architettura relazionale, pertanto l'inserimento dei certificati nei rispettivi slot (D13, D14, ..... D17) può avvenire attraverso associazione di un documento già presente in archivio.

È necessario immettere l'organismo di rilascio, il numero di certificato, e cliccare su **Ricerca e Associa.** Se il documento è presente, i successivi campi saranno precompilati dal sistema, altrimenti l'utente continuerà ad inserire i dati richiesti.

**N.B.** I campi contrassegnati da asterisco sono obbligatori. Non è possibile richiedere la validazione se non sono stati immessi i documenti obbligatori. Per una visione completa della Documentazione richiesta vedi *Tabella 2 - Documentazione richiesta per i gli inverter fotovoltaici*.

E' stata predisposta una ulteriore sezione, **Aggiungi Documentazione**, qualora l'utente ritenga opportuno caricare in maniera multipla altri documenti.

**N.B.** E' stato fissato un limite massimo di 2 MB per l'operazione di Upload di qualsiasi documento.

Grazie alla funzione **Salva Bozza**, durante la fase di immissione dei dati e prima della sua conclusione, i dati possono essere salvati nel database con stato DATI IN LAVORAZIONE. Completata la fase di immissione, l'utente richiede la valutazione della scheda compilata cliccando su **Richiedi Validazione**. Lo stato dei dati passerà quindi a DATI COMPLETI e non sarà più possibile modificarne il contenuto.

I dati potranno essere nuovamente modificabili, solo se il GdV giudica non valida o incompleta (dati "so-spesi") la documentazione caricata.

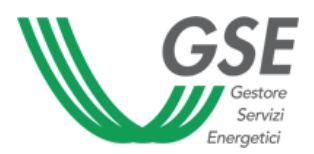

4. VALIDAZIONE DOCUMENTI

Le informazioni e le certificazioni/attestazioni inserite da parte degli operatori registrati saranno rese disponibili in visualizzazione soltanto a valle di un'istruttoria di validazione da parte del GSE.

## 5. RICERCA DI ATTESTAZIONI E CERTIFICAZIONI

La ricerca di documentazione viene effettuata compilando almeno uno dei seguenti campi di ricerca:

- Produttore
- Sigla del modulo o dell'inverter (ovvero Marca e Modello)

| Home         | Ricerca certificati e attestati |                    | <u></u> |
|--------------|---------------------------------|--------------------|---------|
| Certifica    | ti e Attestati                  |                    |         |
| Produttore * | Sigla Modulo * 🖲                | Sigla Inverter * 🔘 |         |
| Com          |                                 |                    |         |

Non è necessario inserire l'esatta dicitura del Produttore e/o della Sigla, poiché la ricerca produce risultati se l'utente inserisce <u>almeno 3 caratteri</u>.

Il risultato della ricerca di documentazione viene presentato nel modo indicato nella Figura 15:

| )8, D09 E D10 SON<br>DCUMENTI D08, D  | NO STATI FORNITI E RI<br>109 E D10 NON SONO |         | FOR    | VALI | O N   | ON S   | RE LA  | STAT | CE " | NCO  | ORA   | VAL   | IDA  | ON<br>TI. | DISPONIBILI" INDICA CH                                                                                                    |
|---------------------------------------|---------------------------------------------|---------|--------|------|-------|--------|--------|------|------|------|-------|-------|------|-----------|----------------------------------------------------------------------------------------------------|
| 'B. Per una visualizza                | zione ottimale, si raccom                   | anda di | utiliz | zare | Inter | net E. | kplore | rovi | ers. | 9.00 | o suc | cess. | va.  |           |                                                                                                    |
| Produttore *                          | Si                                          | gla Mo  | dul    | 0* ( | 0     |        |        |      |      |      | Sigl  | a Inv | vert | er*       | 0                                                                                                    |
| Marca                                 | 1                                           | lodello |        |      |       |        |        |      |      |      |       |       |      |           |                                                                                                    |
|                                       |                                             |         |        |      |       |        |        |      |      |      |       |       |      |           |                                                                                                    |
| Cerca                                 |                                             |         |        |      |       |        |        |      |      |      |       |       |      |           |                                                                                                    |
| Cerca                                 |                                             |         |        |      |       |        |        |      |      |      |       |       |      |           |                                                                                                    |
| Cerca                                 | Sigla Commerciale                           | DI      | D2     | D3   | D4    | DS D   | 5 D7   | D11  | D12  | D13  | D14   | D15   | D16  | D17       | Indirizzo sito produzione                                                                                                    |
| Cerca<br>Produttore<br>Marca          | Sigla Commerciale<br>Modello                | DI      | D2     | D3   | D4    | DS D   | 5 D7   | D11  | D12  | DIB  | D14   | D15   | D16  | D17       | Indirizzo sito produzione<br>Documenti non disponibil<br>Denominazione sito                                                                                       |
| Cerca<br>Produttore<br>Marca<br>Marca | Sigla Commerciale<br>Modello<br>Modello     | DI      | D2     | D3   | D4    | DS D   | 5 D7   | DII  | D12  | DIS  | D14   | D15   | D16  | D17       | Indirizzo sito produzione<br>Documenti non disponibili<br>Denominazione sito<br>Conforme<br>Denominazione sito                                                    |
| Produttore<br>Marca<br>Marca          | Sigla Commerciale<br>Modello<br>Modello     | DI      | D2     | D3   | D4    | DS D   | 5 D7   | DII  | D12  | D13  | D14   | D15   | D16  | D17       | Indirizzo sito produzione<br>Documenti non disponibili<br>Denominazione sito<br>Conforme<br>Denominazione sito<br>Documenti non disponibili<br>Denominazione sito |

FIGURA 15 - VISUALIZZAZIONE DEI RISULTATI DI RICERCA DOCUMENTAZIONE

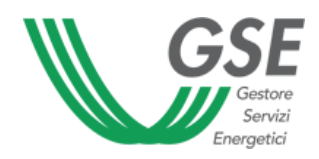

✓ ✓

NF

Manuale d'uso 1.0

Legenda::

(verde) Documento Valido (giallo) Documento scaduto Documento opzionale non fornito CASELLA VUOTA Documento non dovuto, non fornito, o non validato